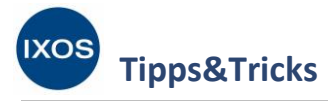

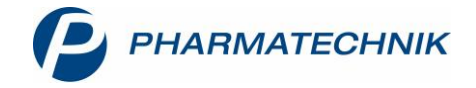

## **Erreichbarkeit des securPharm-Systems**

Alle seit dem 9. Februar 2019 in Verkehr gebrachten Packungen securPharmpflichtiger Arzneimittel müssen bei der Abgabe auf ihre Echtheit überprüft und aus der securPharm-Datenbank ausgebucht werden. Dazu steht Ihre Apotheke mit dem Server der NGDA (Netzgesellschaft Deutscher Apotheker mbH) in Verbindung. Über den NGDA-Server findet dann der Abgleich aller gescannten Packungen mit den europäischen Datenbanken der pharmazeutischen Industrie statt.

Ihr IXOS-System kümmert sich dabei zu jeder Zeit ohne Ihr Zutun um die notwendige Verbindung zum securPharm-System, sofern Sie über ein gültiges Zertifikat verfügen. Dies ist auch dann der Fall, wenn einer der beteiligten Server wegen geplanter Wartungsarbeiten oder durch unvorhergesehene Ausfälle nicht erreichbar ist.

Bei vorübergehenden technischen Störungen zum Zeitpunkt der Abgabe ist es erlaubt, Arzneimittel abzugeben und die Verifizierung und Ausbuchung nachträglich durchzuführen. Dies erledigt Ihr IXOS-System automatisch, sobald die securPharm-Server wieder erreichbar sind.

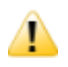

Deshalb ist es wichtig, die Packungen auch bei Wartungsarbeiten des securPharm-Systems oder technischen Störungen immer wie gewohnt durch Scannen des securPharm-Codes zu erfassen!

Wir zeigen Ihnen in diesem Artikel, wie der Verkaufsvorgang in IXOS auch im securPharm-Störungsfall problemlos durchgeführt werden kann und wie Sie das automatisch erfolgte Ausbuchen später jederzeit nachvollziehen können.

## Verhalten im Verkauf

Führen Sie in der Kasse wie gewohnt den gewünschten Verkauf durch.

Im Fenster **Packungsinformationen erfassen** wird Ihnen bei einer Nicht-Erreichbarkeit des securPharm-Systems ein rotes Status-Icon • vor den Artikeln und zum Gesamtstatus angezeigt. Im Detailbereich sehen Sie den Hinweis Abfrage nicht erfolgreich. Im Textfeld darunter erhalten Sie genauere Informationen zur Ursache – in diesem Fall die Meldung: Aktuell ist das securPharm-System nicht erreichbar.

Wie in der Meldung angegeben, können Sie mit Betriebsstatus securPharm – F9 nach Wunsch überprüfen, ob tatsächlich eine Störung des securPharm-Systems vorliegt. Die Funktion führt Sie auf die Internet-Seite <u>securpharm-status.de</u>. Diese Webseite der NGDA zeigt Ihnen die aktuelle Erreichbarkeit der securPharm-Teilsysteme Apothekenserver, Authentifizierungsserver und Herstellerdatenbank an.

Falls die Internetseite selbst einmal nicht angezeigt wird, kann eine Störung des Internetservers der NGDA oder aber auch eine unterbrochene Internetverbindung der Apotheke ursächlich sein.

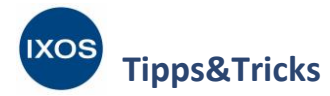

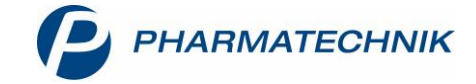

Wenn Sie die securPharm-Codes aller abzugebenden Packungen gescannt haben, wählen Sie Alle Eingaben umgehen – F6, um den Verkaufsvorgang fortzusetzen und wie gewohnt abzuschließen.

| Art                                                   | ikelbezeichnung / Kund<br>hne Kundenzuordnung                                                                                                    | e<br>]>                                                                                            | DAR                                                                        | Einheit                                                                    | PZN                                                                                           | Anbieter                                                                                                 | Abg                                                   | Scan                     | Charge (Menge                                                  | )     |
|-------------------------------------------------------|----------------------------------------------------------------------------------------------------|----------------------------------------------------------------------------------------------------|----------------------------------------------------------------------------|----------------------------------------------------------------------------|-----------------------------------------------------------------------------------------------|----------------------------------------------------------------------------------------------------|-------------------------------------------------------|--------------------------|----------------------------------------------------------------|-------|
| <b>胜</b> ом                                           | IEPRAZOL 40MG 1A PH                                                                                                    | ARMA                                                                                               | KMR                                                                        | 100S                                                                       | t 04778593                                                                                    | 1 A PHARMA G                                                                                             | 1                                                     | 1                        | C (1)                                                          |       |
|                                                       |                                                                                                    |                                                                                                    |                                                                            |                                                                            |                                                                                               |                                                                                                    |                                                       |                          |                                                                |       |
|                                                       |                                                                                                    |                                                                                                    |                                                                            |                                                                            |                                                                                               |                                                                                                    |                                                       |                          |                                                                |       |
|                                                       |                                                                                                    |                                                                                                    |                                                                            |                                                                            |                                                                                               |                                                                                                    |                                                       |                          |                                                                |       |
|                                                       |                                                                                                    |                                                                                                    |                                                                            |                                                                            |                                                                                               |                                                                                                    |                                                       |                          |                                                                |       |
| Si                                                    | tatus                                                                                                    | Seriennum                                                                                          | mer                                                                        | C                                                                          | harge                                                                                         |                                                                                                    |                                                       |                          | Verfall                                                        | Men   |
| SI SI                                                 | tatus<br>bfrage nicht erfolgreich                                                                                                    | Seriennum<br>VKF309                                                                                | nmer                                                                       | c                                                                          | harge                                                                                         |                                                                                                    | on alla e                                             |                          | Verfall<br>01.2021                                             | Me    |
|                                                       | tatus<br>bfrage nicht erfolgreich                                                                                                    | Seriennum<br>VKF309                                                                                | nmer                                                                       | c                                                                          | harge                                                                                         |                                                                                                    |                                                       |                          | Verfall<br>01.2021                                             | Men   |
|                                                       | tatus<br>bfrage nicht erfolgreich                                                                                                    | Seriennum<br>VKF309                                                                                | imer                                                                       | C                                                                          | harge                                                                                         |                                                                                                    |                                                       |                          | Verfall<br>01.2021                                             | Men   |
| Attuell<br>Verifika                                   | tatus<br>bfrage nicht erfolgreich<br>ist das securPharm-Sys<br>tions- und Ausbuchund                                                                            | Seriennum<br>VKF309<br>tem nicht er                                                                | nmer<br>rreichbar. Pi<br>verden zu e                                       | C<br>C<br>rüfen Sie e<br>einem spät                                        | harge<br>den <b>Betriebs</b><br>eren Zeitpun                                                  | <b>status securPha</b> r<br>Ikt automatisch w                                                            | m - F9<br>iederho                                     | l.<br>plt.               | Verfall<br>01.2021                                             | Men   |
| Aktuell<br>Verifika                                   | tatus<br>bfrage nicht erfolgreich<br>ist das securPharm-Sys<br>tions- und Ausbuchunc                                                                            | Seriennum<br>VKF309<br>tem nicht er                                                                | nmer<br>rreichbar. Pi<br>verden zu e                                       | C<br>C<br>rüfen Sie o<br>einem spät                                        | harge<br>den <b>Betriebs</b><br>eren Zeitpun                                                  | <b>status securPhar</b><br>Ikt automatisch w                                                             | m - F9<br>iederho                                     | l.<br>plt                | Verfall<br>01.2021                                             |       |
|                                                       | tatus<br>bfrage nicht erfolgreich<br>ist das securPharm-Sys<br>tions- und Ausbuchung<br>gsinfo. entfernen - F4<br>-Eing. umgehen - F5 Fi<br>ngaben umgehen - F6 | Seriennum<br>VKF309<br>tem nicht er<br>gsanfragen w<br>Packung se<br>ür einen Art<br>Für alle Arti | rreichbar. Pr<br>verden zu e<br>parieren ur<br>tikel Scanne                | C<br>c<br>rüfen Sie d<br>tinem spät<br>nd aus Ver<br>en umgehe<br>n umgehe | harge<br>den <b>Betriebs</b><br>eren Zeitpun<br>kauf entferm<br>en und ggf. n<br>n und ggf. n | status securPhar<br>Ikt automatisch w<br>en (unveränderte<br>legativ verifizierte<br>egativ verifizierte | <b>m - F9</b><br>iederho<br>Abgab<br>Packur<br>Packur | olt<br>emeng<br>ngen tro | Verfall<br>01.2021<br>(e)<br>otzdem abgeber<br>otzdem abgeber  | n Men |
| Aktuell<br>Verifika<br>Packun<br>Artikel-<br>Alle Ein | tatus<br>bfrage nicht erfolgreich<br>ist das securPharm-Sys<br>tions- und Ausbuchunc<br>gsinfo. entfernen - F4<br>-Eing. umgehen - F5 Fi<br>ngaben umgehen - F6 | Seriennum<br>VKF309<br>tem nicht er<br>gsanfragen w<br>Packung se<br>ür einen Art<br>Für alle Arti | rreichbar. Pr<br>verden zu e<br>parieren ur<br>tikel Scanne<br>ikel Scanne | C<br>C<br>rüfen Sie e<br>einem spät<br>nd aus Ver<br>en umgehe<br>n umgehe | harge<br>den <b>Betriebs</b><br>eren Zeitpun<br>kauf entferm<br>en und ggf. n<br>n und ggf. n | status securPhan<br>Ikt automatisch w<br>en (unveränderte<br>legativ verifizierte<br>egativ verifizierte | <b>m - F9</b><br>iederho<br>Abgab<br>Packur<br>Packur | olt<br>emeng<br>ngen tr  | Verfall<br>01.2021<br>Ie)<br>rotzdem abgeben<br>otzdem abgeben | n     |

Die gescannten Packungsinformationen werden von IXOS nach Verkaufsabschluss gespeichert und später nachträglich am securPharm-Server verifiziert. Ihr IXOS-System wiederholt dabei die Anfragen zur Verifizierung und zum Ausbuchen der betreffenden Packungen automatisch in regelmäßigen Abständen – solange, bis das securPharm-System wieder erreichbar ist und die Verifizierung erfolgt ist.

## **Dokumentation in der securPharm-Verwaltung**

Sie müssen nach Abschluss des Verkaufsvorgangs also nichts weiter tun. Falls Sie jedoch später nachsehen möchten, ob Packungen, die zur Zeit einer technischen Störung abgegeben wurden, inzwischen ordnungsgemäß aus dem securPharm-System ausgebucht wurden, können Sie dies im Modul **securPharm-Verwaltung** im Menü **Sortiment** nachvollziehen.

In der Spalte **Status** im Hauptbereich des Fensters wird mit der Meldung *Abfrage nicht erfolgreich* angezeigt, dass die Kommunikation mit dem securPharm-System noch nicht möglich war.

In der Spalte **Aktion** im Detailbereich zum betreffenden Artikel ist der Versuch des Verifizierens und die erfolgte Abgabe erkennbar. Das Ergebnis der Verifikation fehlt jedoch im Protokoll, solange das securPharm-System noch nicht wieder erreichbar ist.

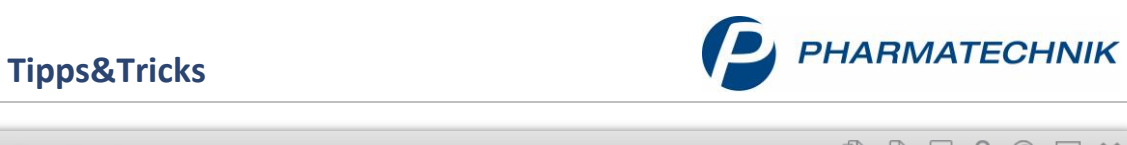

| I securPha                         | arm-Verwaltun                                                                            | 9                                              |                                                               |                                            |              |                       | ð 4     | ? ©                | 函 ×          |
|------------------------------------|------------------------------------------------------------------------------------------|------------------------------------------------|---------------------------------------------------------------|--------------------------------------------|--------------|-----------------------|---------|--------------------|--------------|
| Datum von<br>Datum bis<br>Artikel  | Datum von 21.10.2019 ▼ 00:00 Pro   Datum bis 21.10.2019 ▼ 23:59 Serier   Artikel  Charge |                                                | Produktcode (PC)<br>riennummer (SN) VKF308<br>rgenbezeichnung |                                            |              | Verfall Aktion Status |         | •<br>•             |              |
| PZN                                | Artikelbezeic                                                                            | hnung                                          | Produktcode                                                   | Seriennun                                  | nmer         | ChB.                  | Verfall | Status             |              |
| 04778593                           | OMEPRAZOL                                                                                | 40 mg 1A Pharma                                | 110477859373                                                  | VKF308                                     |              | С                     | 01.2021 | Abfrage nicht erfo | olgrei 🧱     |
| Pro<br>Dat<br>21.1<br>21.1<br>21.1 | um<br>0.2019 11:01<br>0.2019 11:01<br>0.2019 11:01                                       | Vorgang<br>Bediener<br>Wurst<br>Wurst<br>Wurst | Apl Akt<br>KAS001 Abg<br>KAS001 Eing<br>KAS001 Ver            | tion<br>geben<br>gabe umgehen<br>ifizieren | [Ohne Beg    | jründung]             |         |                    |              |
| Details                            |                                                                                          | and reDearm                                    |                                                               |                                            | Patrishartat | Varbaufe              | Quanti  |                    | Vorifizioron |
| Strg                               |                                                                                          | manuell                                        |                                                               |                                            | securPharm   | verwaltung            | legen   | iie iii            | vernizieren  |
| All                                |                                                                                          | F3                                             |                                                               |                                            | F7           | F8                    | F10     |                    | F12          |

Sobald das securPharm-System wieder erreichbar ist, holt IXOS das Verifizieren und Ausbuchen der abgegebenen Packungen nach. Der Status ändert sich nach erfolgreicher Deaktivierung der Packung im securPharm-System auf **Abgegeben – die Packung wurde erfolgreich deaktiviert**.

| I se         | ecurPharm-Verwaltun                                                                                | g                                                        |                                              |                                                            |                                            |                                                      | ß.                                  |                   | e 🛛 🗙 |
|--------------|----------------------------------------------------------------------------------------------------|----------------------------------------------------------|----------------------------------------------|------------------------------------------------------------|--------------------------------------------|------------------------------------------------------|-------------------------------------|-------------------|-------|
| Datu<br>Datu | Datum von 21.10.2019 ▼ 00:00   Datum bis 21.10.2019 ▼ 23:59 Set   Artikel m Chail                  |                                                          | Produktcode<br>Seriennummer<br>Pargenbezeich | e (PC)<br>r (SN) VKF3<br>nung                              | 08                                         | Verfall<br>Aktion<br>Status                          | Verfall Aktion Status               |                   |       |
| PZN          | ZN Artikelbezeichnung                                                                              |                                                          | Produktcode                                  |                                                            | Seriennummer                               | ChB.                                                 | Verfall                             | Status            |       |
| 04778        | 593 OMEPRAZOL                                                                                      | 40 mg 1A Pharm                                           | a 1104778593                                 | 73                                                         | VKF308                                     | С                                                    | 01.2021                             | Verkauft          | 22    |
| tails        | Protokoll<br>Datum<br>21.10.2019 11:04<br>21.10.2019 11:01<br>21.10.2019 11:01<br>21.10.2019 11:01 | Vorgang<br>Bediener<br>System<br>Wurst<br>Wurst<br>Wurst | Apl<br>APL000<br>KAS001<br>KAS001<br>KAS001  | Aktion<br>Abgeben<br>Abgeben<br>Eingabe um<br>Verifizieren | Die Pack<br>Status : IN<br>ngehen (Ohne Be | ung wurde erfolgr<br>NACTIVE, Grund: Sl<br>gründung] | eich deaktiviert.<br>UPPLIED, Rückm | eldung: Die Aktic | 'n    |
| م            |                                                                                                    |                                                          |                                              |                                                            |                                            |                                                      |                                     |                   |       |

IXOS